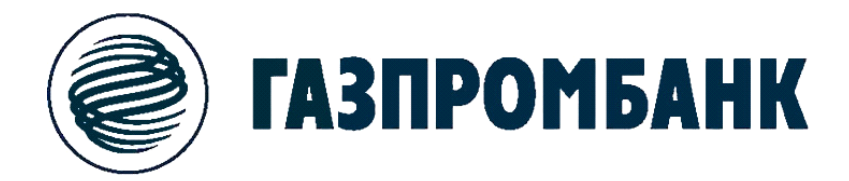

### Инструкция по оплате услуг ОАО «Система «Город» в устройствах самообслуживания Ф-ла Банка ГПБ (АО) в г. Оренбурге

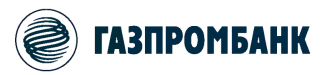

#### ОПЛАТА УСЛУГ В БАНКОМАТАХ

## 1. Для начала работы вставьте карту в банкомат и введите Ваш ПИН код.

| ( | Казпромбанк<br>В масштабах страны, в интересах каждого         | Служба поддержки: +7 (495) 980-41-41<br>8 (800) 100-00-89<br>Бин ПТБ (АС), Генеральна гиденонг Банка Россин № 354 | -41<br>-89<br>-89<br>-89<br>-89<br>-89<br>-89<br>-89<br>-89<br>-89<br>-89                                                                                                    |
|---|----------------------------------------------------------------|----------------------------------------------------------------------------------------------------|----------------------------------------------------------------------------------------------------|
|   | меню                                                           |                                                                                                    |                                                                                                    |
| < | Информация по карте<br>Баланс, мини-выписка, подключение услуг | Снятие наличных                                                                                                   | >                                                                                                    |
| < | Оплата услуг<br>Мобильный телефон, интернет, ЖКУ, авиабилеты   | Кредиты<br>Погашение, заявки на кредиты                                                                           | >                                                                                                    |
| < | Переводы<br>Переводы на карты, паевые фонды                    |                                                                                                    | CANCEL CONSIGNATION OF TAXABLE                                                                                                    |
| < | Внесение наличных                                              | Для возврата карты<br>нажмите « <b>Отмена (Cancel)»</b><br>на клавиатуре банкомата                                | Columnation of the local division of the local division of the loc |

## 2. Выберите пункт меню «Оплата услуг»

#### 3. Далее выберите «Прочее»

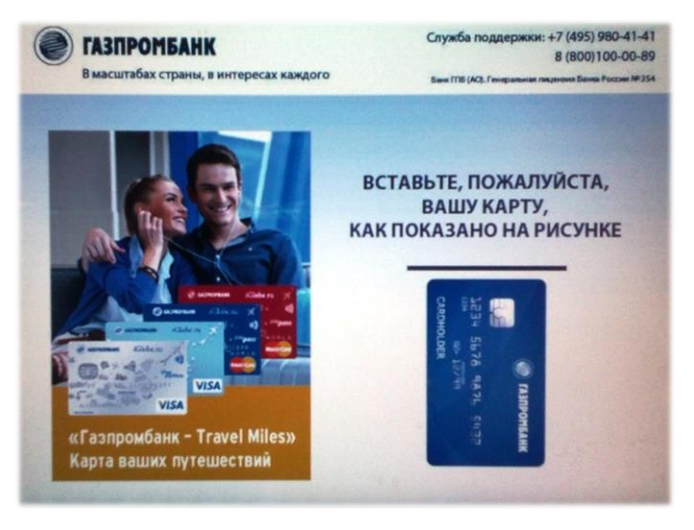

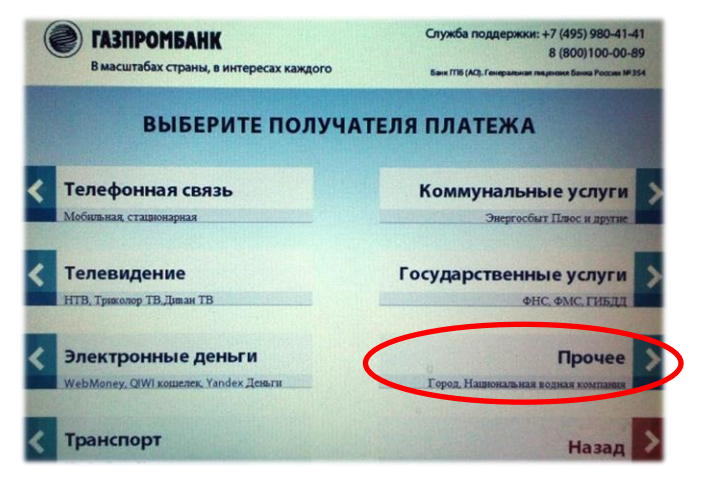

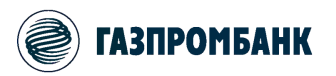

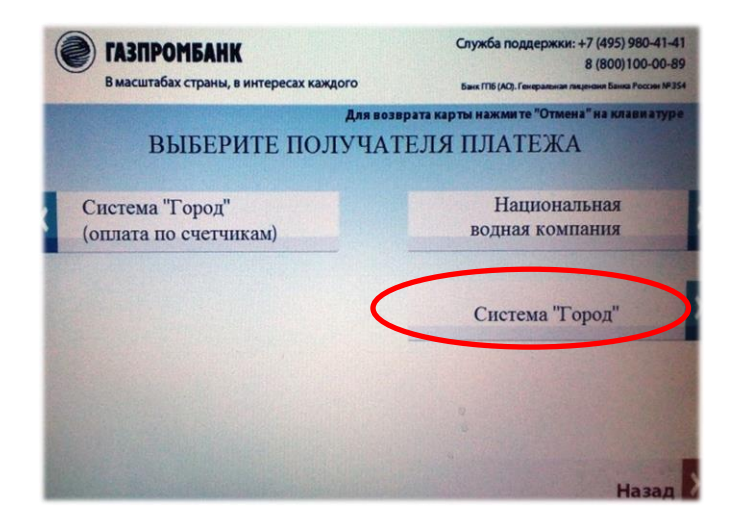

#### 4. Нажмите кнопку «Система «Город»

## 5. Ведите номер лицевого счета и нажмите кнопку «Продолжить».

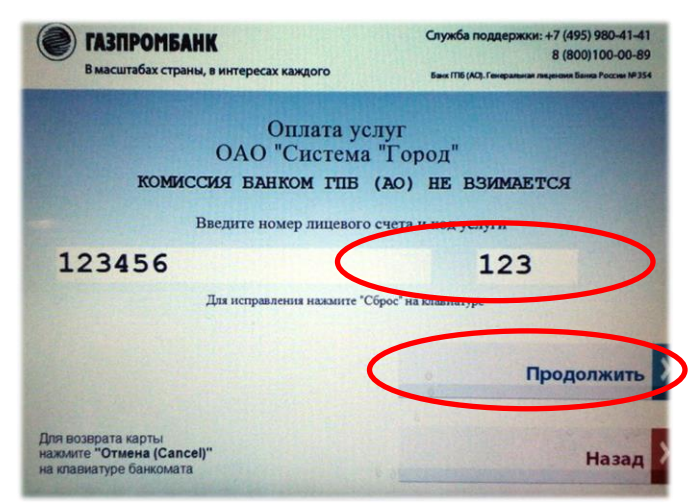

## 6. Ведите Код услуги и нажмите кнопку «Продолжить».

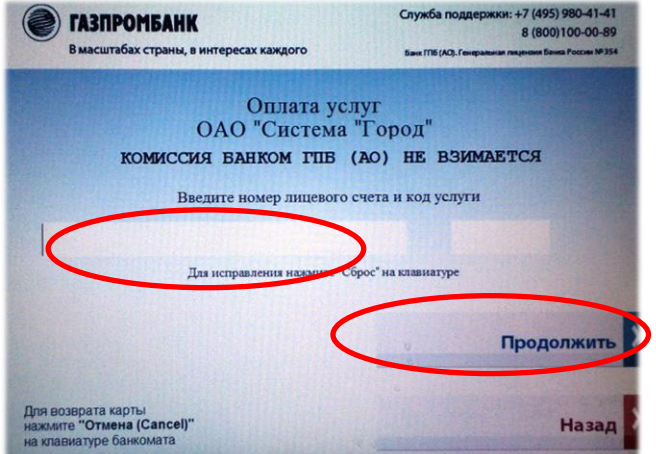

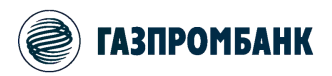

#### ОПЛАТА УСЛУГ В БАНКОМАТАХ

## 7. Ведите Сумму перевода и нажмите кнопку «Продолжить».

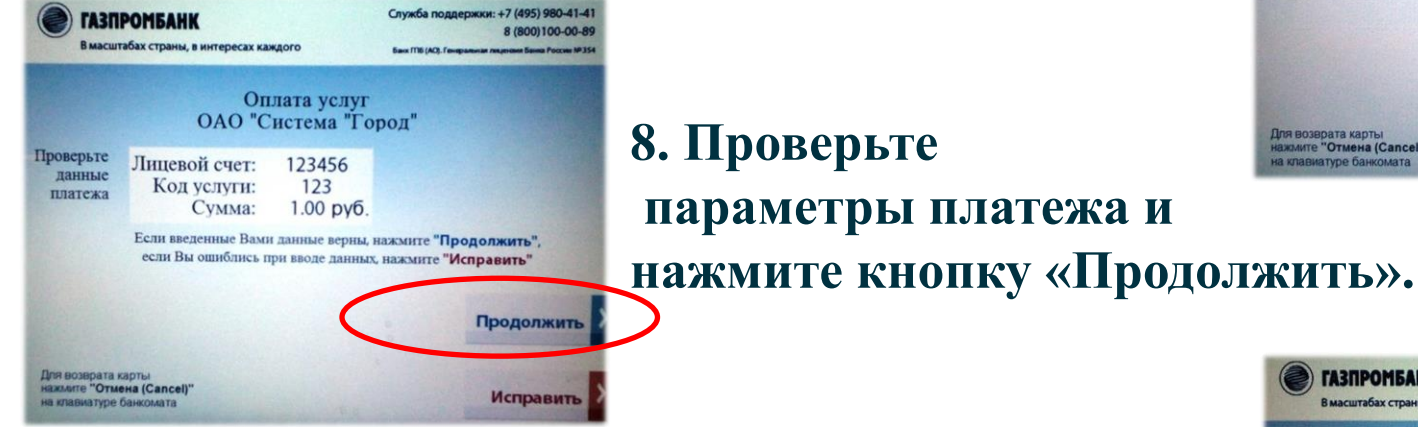

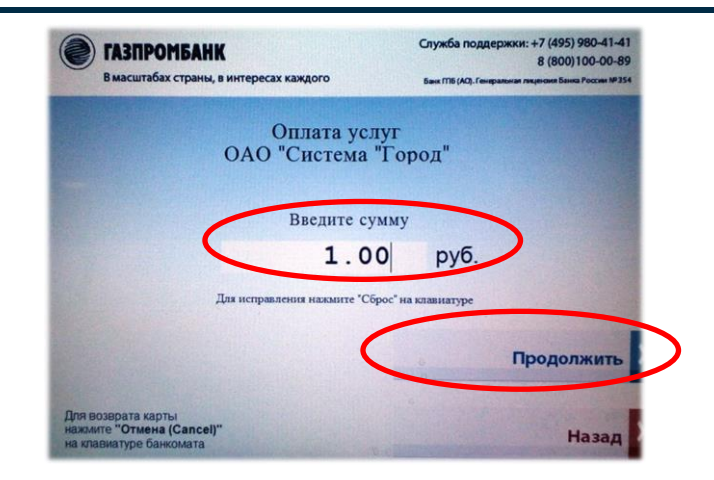

9. Аналогично вводятся параметры при выборе платежа «Система «Город» (оплата по счетчикам).

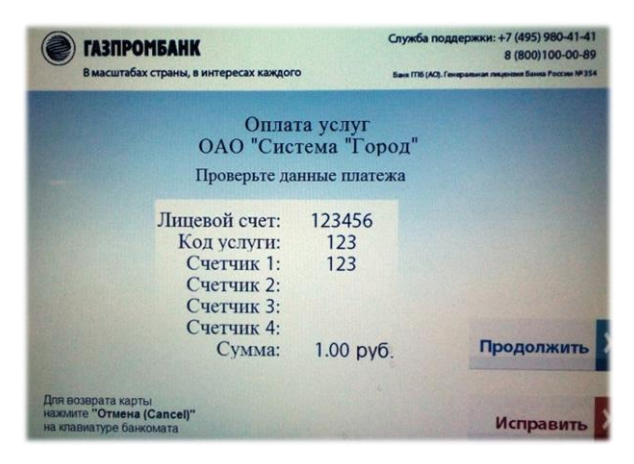

10. После проведения операции получите чек и заберите карту.

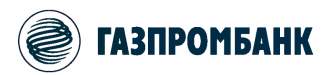

## 1. Для начала работы вставьте карту в информационно-платежный терминал и введите ПИН-код.

| Служба поддержки: +7 (495) 980-41-41<br>8 (800) 100-00-89<br>Бан: ГПБ (АО), Генеральения лецение России IP 354 |  |  |
|----------------------------------------------------------------------------------------------------|--|--|
|                                                                                                    |  |  |
| _                                                                                                    |  |  |
| Информация по карте                                                                                            |  |  |
| Банковские операции                                                                                            |  |  |
| Оплата госуслуг 🚺                                                                                              |  |  |
|                                                                                                    |  |  |

## 3. Далее выберите «Коммунальные платежи».

## 2. Выберите пункт меню «Оплата услуг».

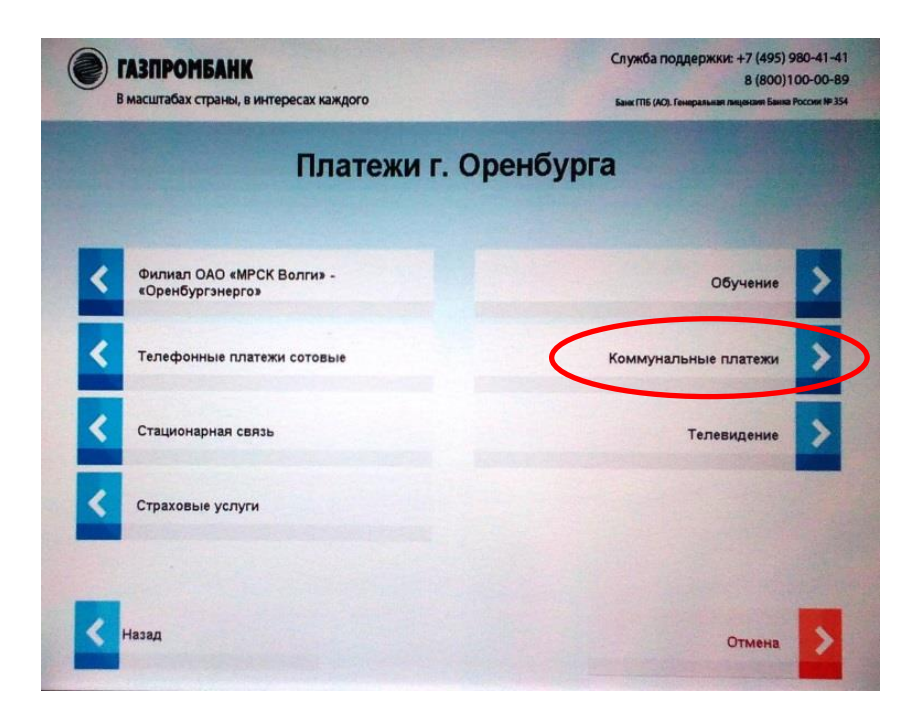

\* ИПТ – Информационно-платежный терминал.

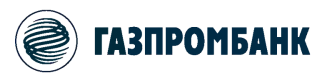

#### 4. Нажмите «Оплата услуг по Системе «Город».

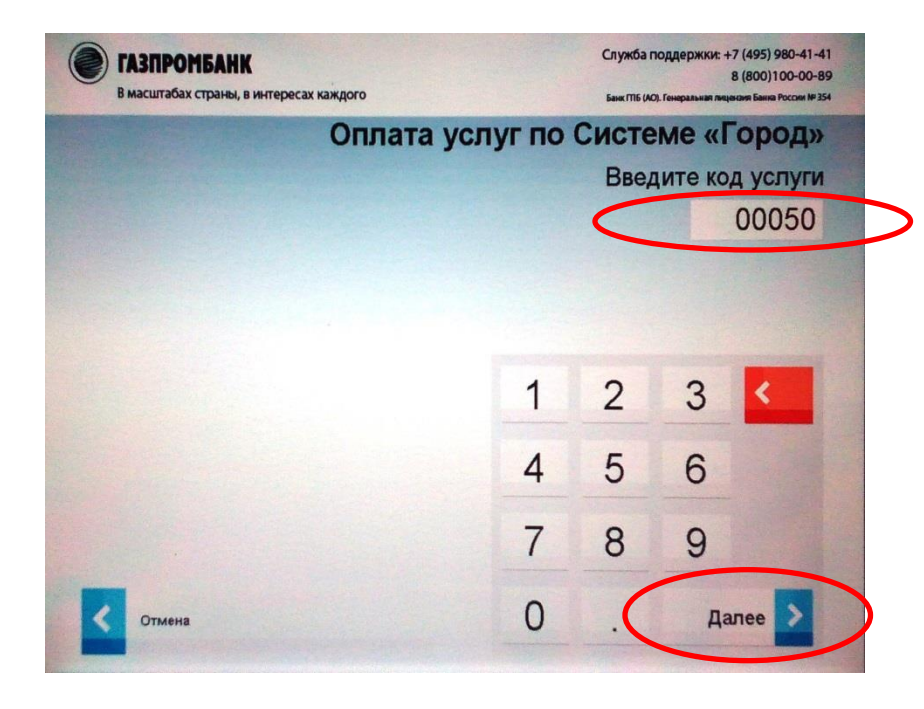

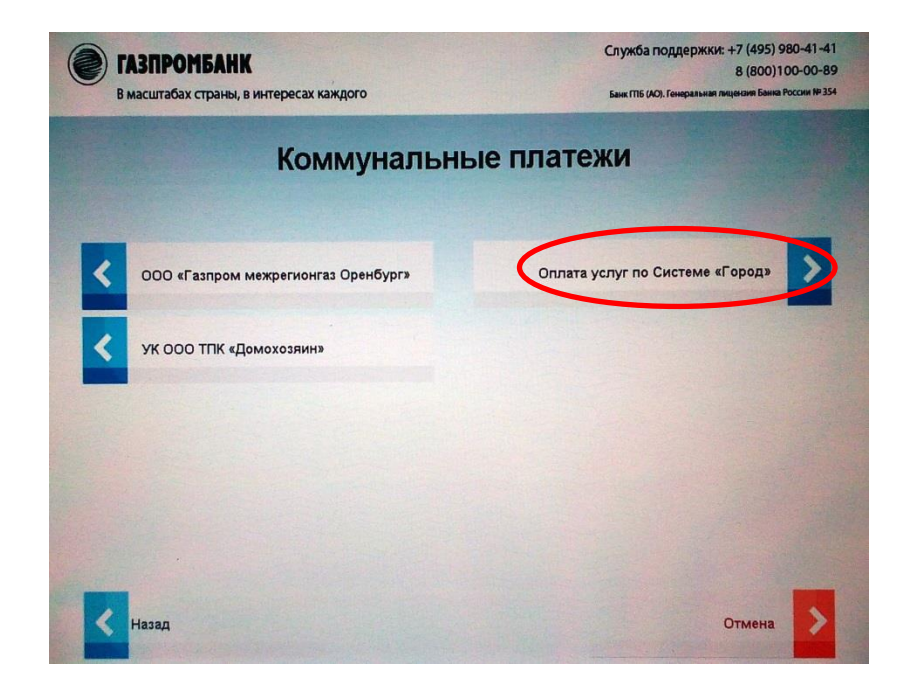

5. Введите код услуги, используя экранную клавиатуру, и нажмите «Далее». Код услуги необходимо дополнить лидирующими нулями.

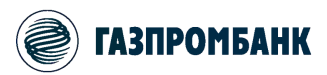

### 6. Введите номер лицевого счета, используя экранную клавиатуру, и нажмите «Далее».

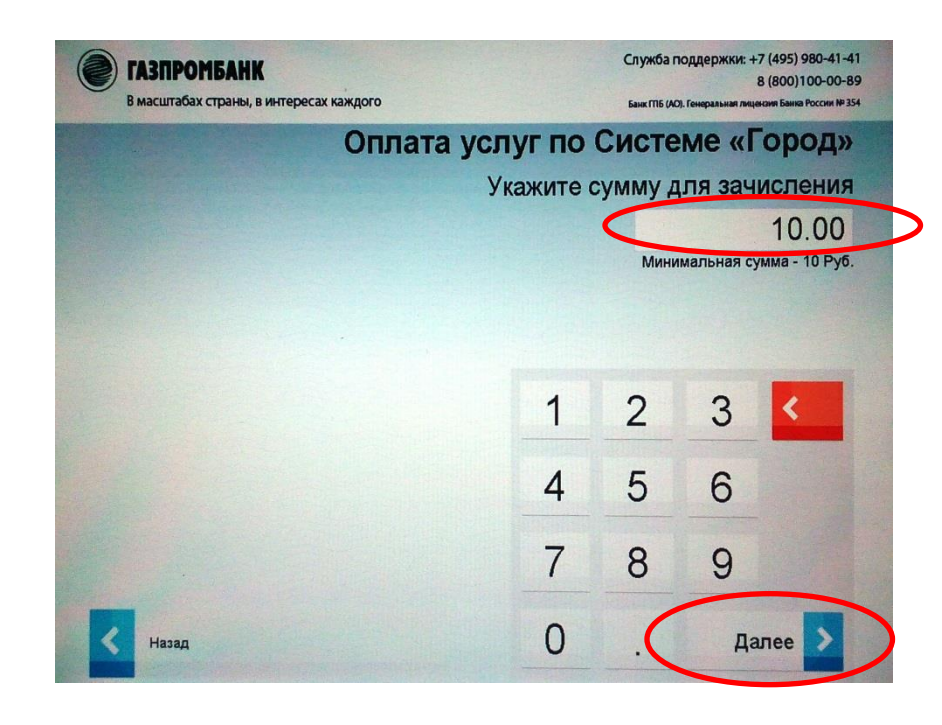

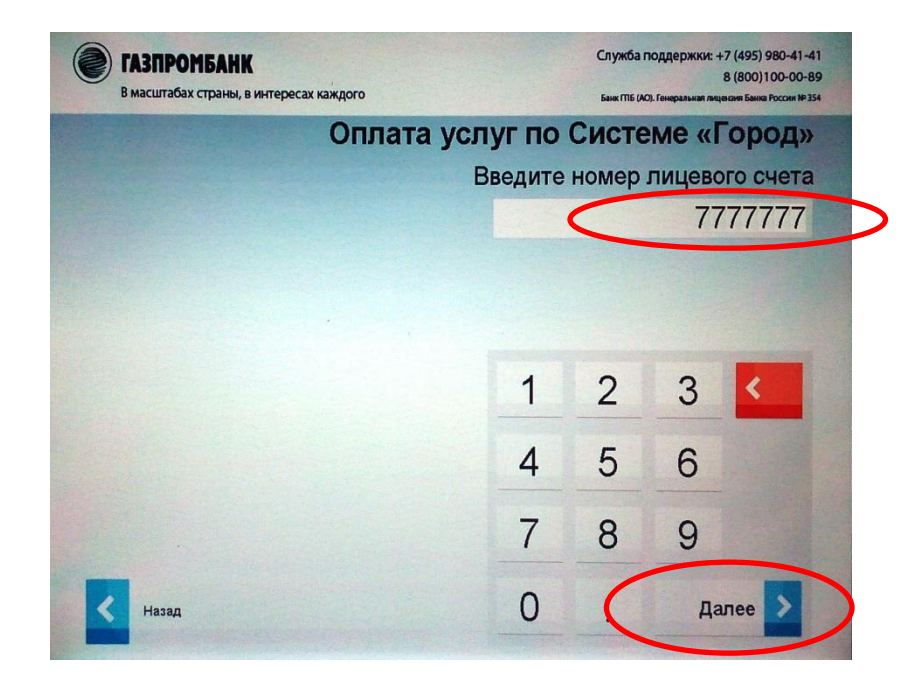

7. Введите сумму платежа, используя экранную клавиатуру, и нажмите «Далее». *Минимальная сумма – 10 руб*.

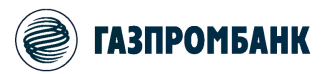

## 8. Проверьте параметры платежа и нажмите «Подтвердить».

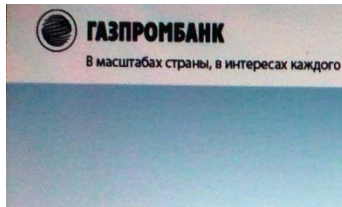

Служба поддержки: +7 (495) 980-41-41 8 (800) 100-00-89 Бил (ПБ (А), Генеральная лицеския Банка Россия № 354

Спасибо! Ваш запрос успешно обработан. Не забудьте взять чек!

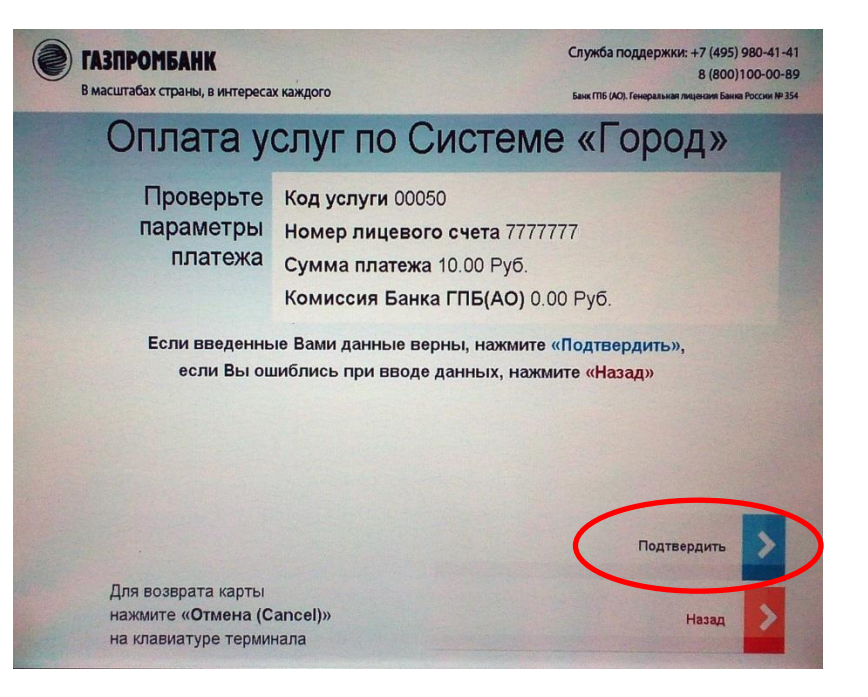

## 9. После проведения операции не забудьте взять чек и карту.

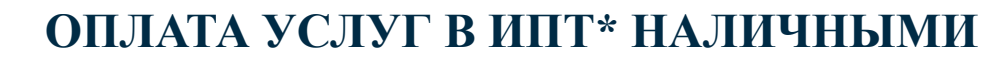

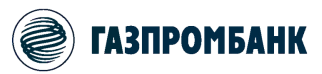

#### 1. Для начала работы коснитесь экрана информационноплатежного терминала на кнопке «Платежи за наличные».

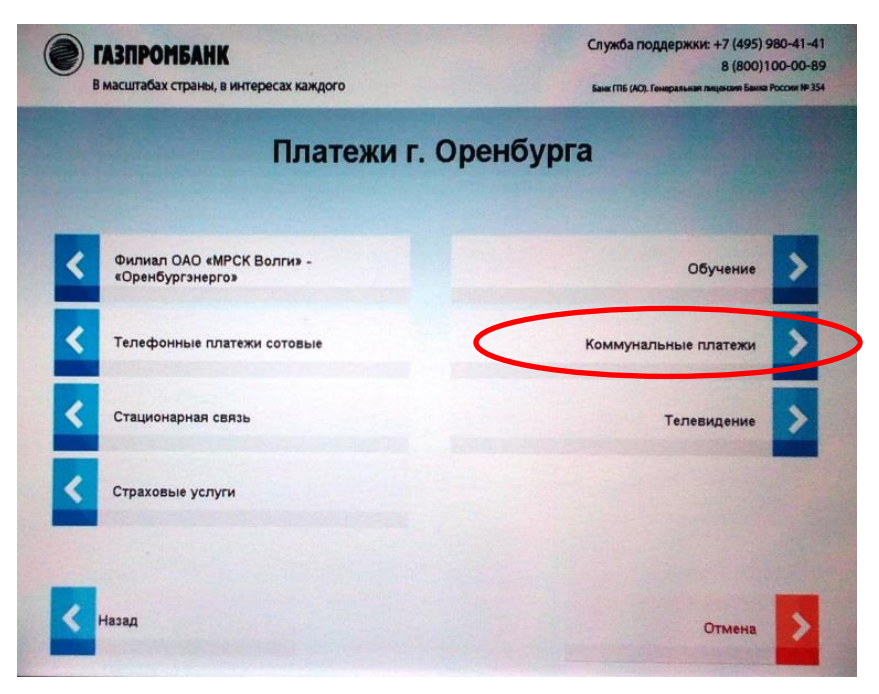

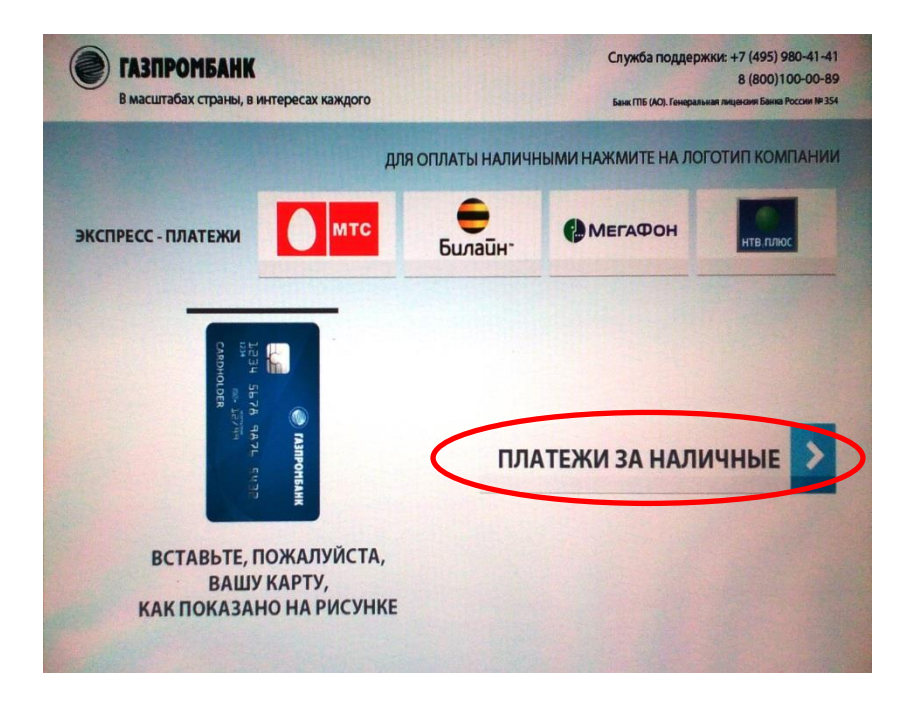

## 2. Выберите пункт меню «Коммунальные платежи».

\* ИПТ – Информационно-платежный терминал.

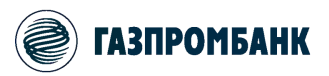

#### 4. Нажмите «Оплата услуг по Системе «Город».

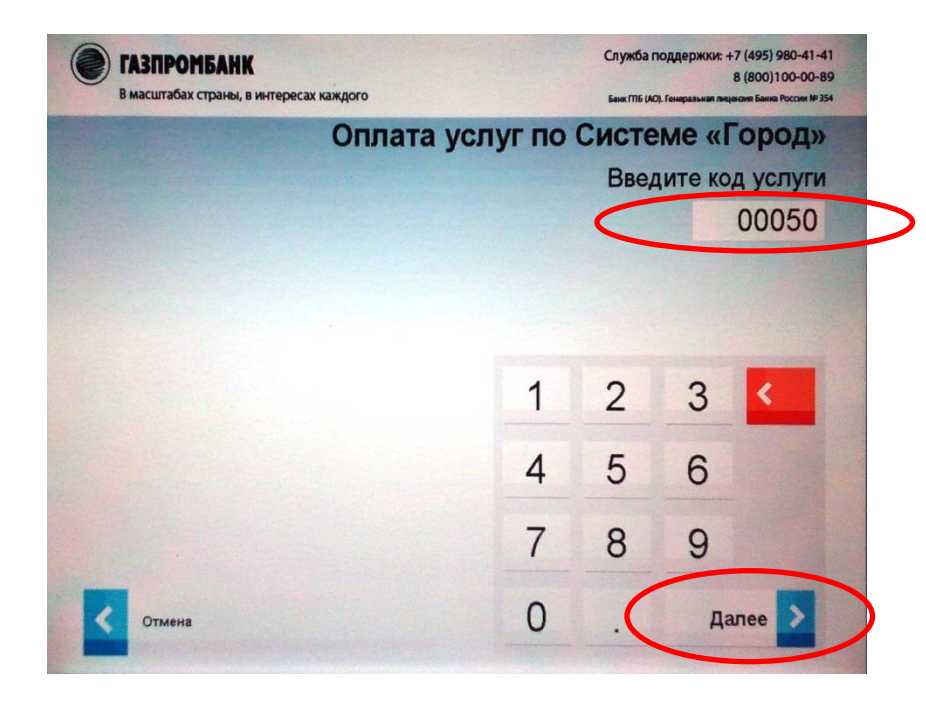

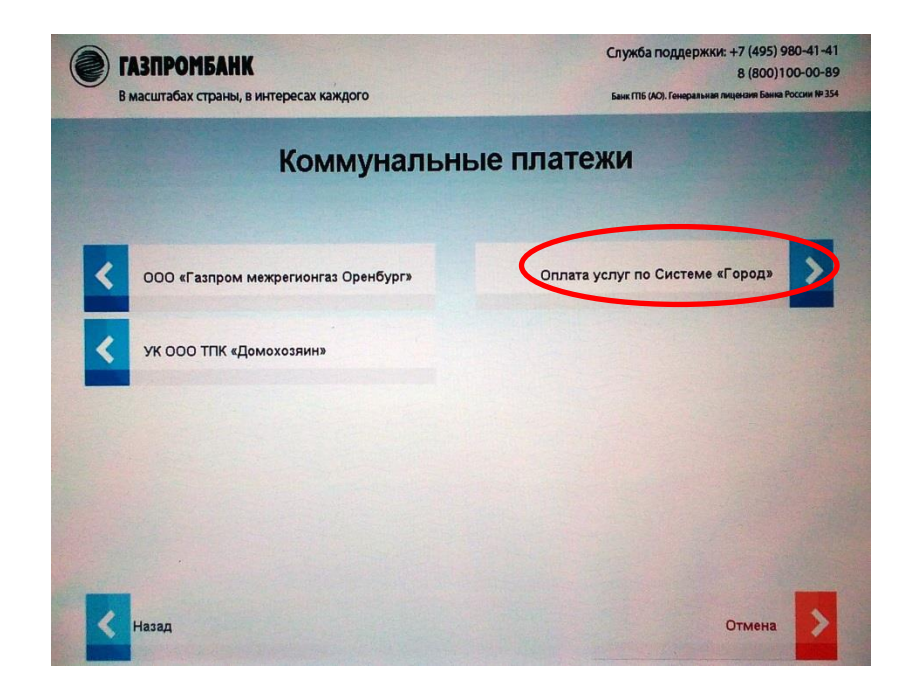

5. Введите код услуги, используя экранную клавиатуру, и нажмите «Далее». Код услуги необходимо дополнить лидирующими нулями.

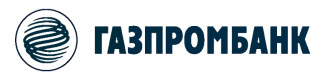

### 6. Введите номер лицевого счета, используя экранную клавиатуру, и нажмите «Далее».

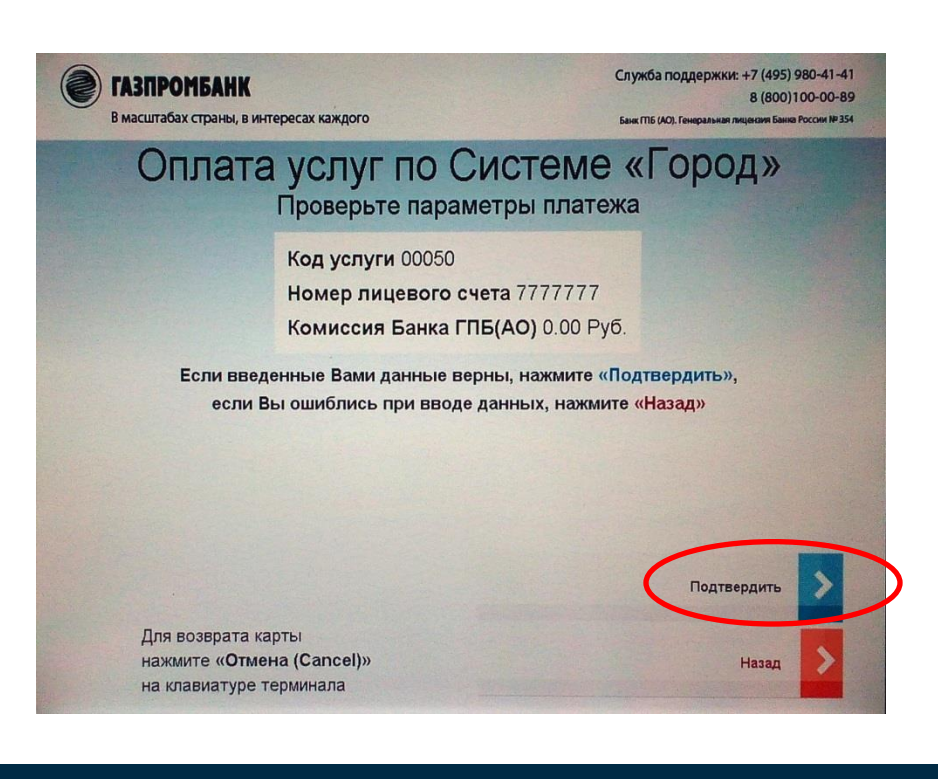

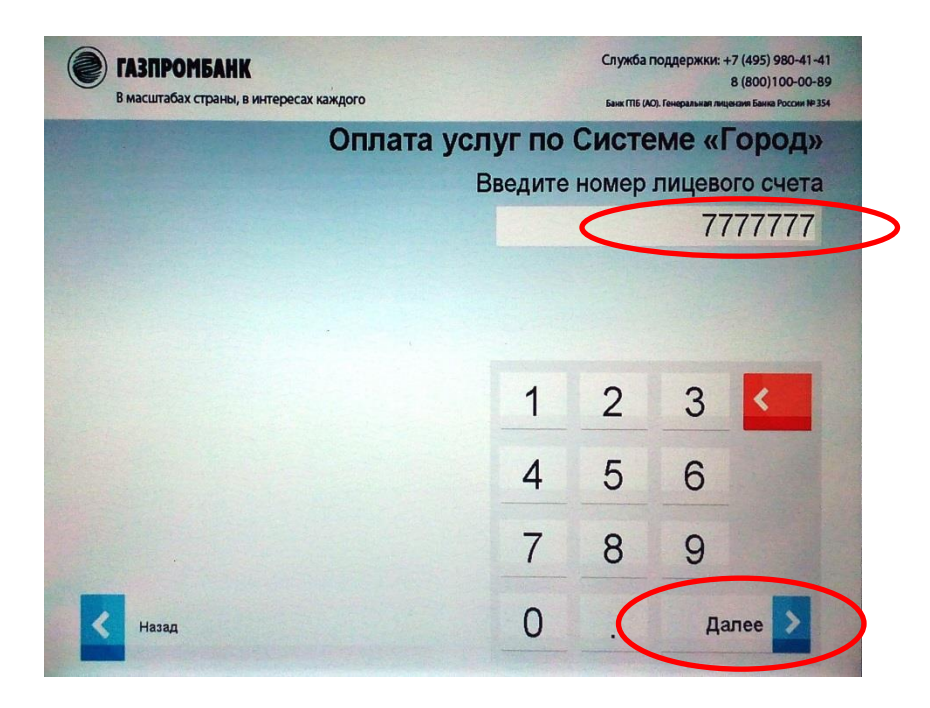

## 7. Проверьте параметры платежа и нажмите «Подтвердить».

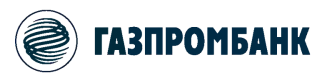

### 8. Вставляйте деньги в купюроприемник по одной купюре.

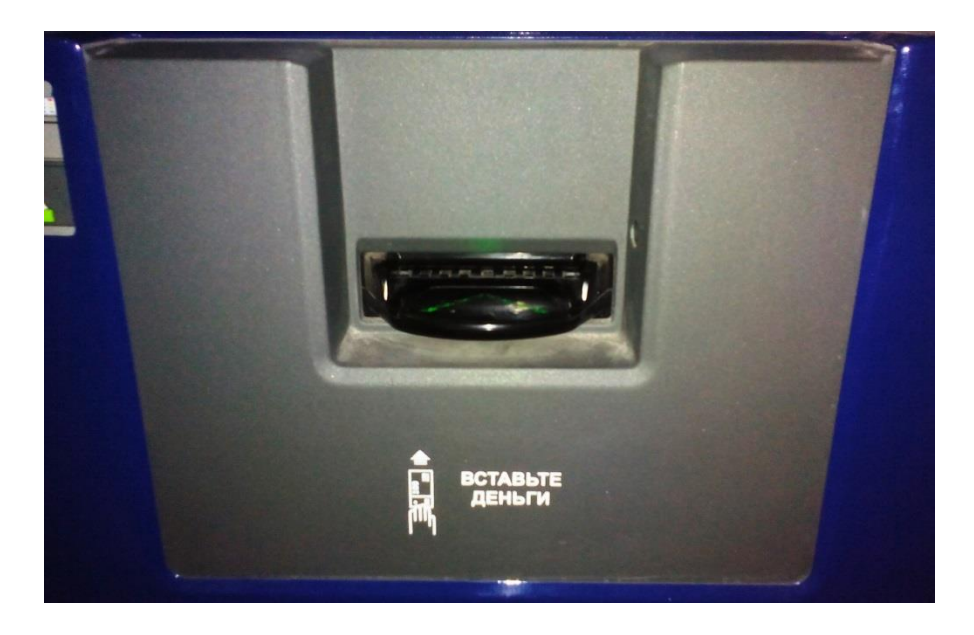

|                    |                          |            |              | П       | APAME | ТР ПЛАТЕЖ |
|--------------------|--------------------------|------------|--------------|---------|-------|-----------|
|                    |                          |            | 000507777777 |         |       |           |
| Положите ден       | ыги в купк               | роприемник |              |         |       |           |
| сумма опл<br>не ме | сумма оплаты<br>не менее |            | Выт          | внесли: | 0     | купюр     |
|                    |                          |            | На сумму:    | 0       |       | рублей    |
| К Назад            |                          |            |              |         |       |           |

#### Терминал сдачу не выдает!

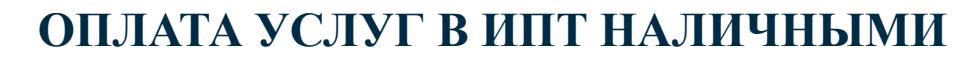

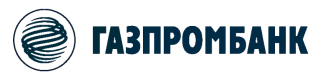

9. Контролируйте количество внесенных купюр и сумму. Завершив процедуру внесения денежных средств, нажмите «Продолжить»

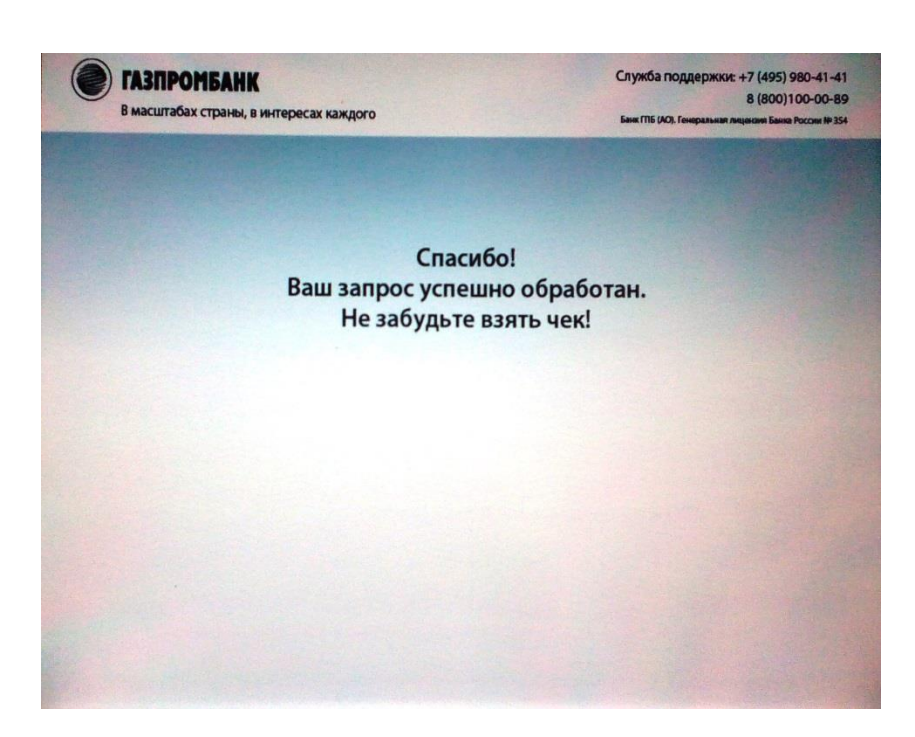

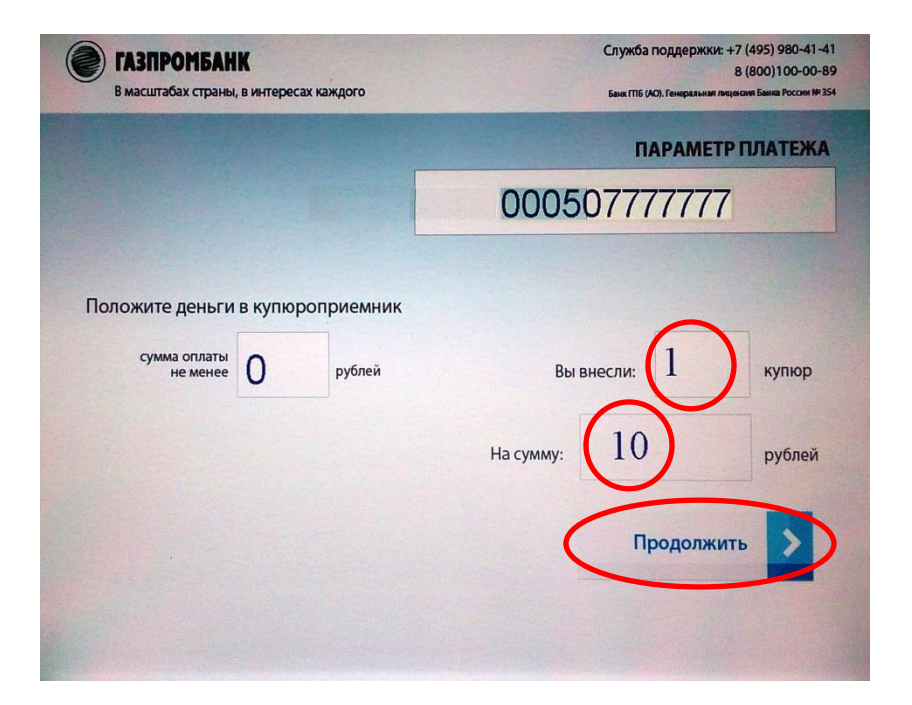

#### 10. Не забудьте взять чек.

11. Передача показаний индивидуальных приборов учета при переводе через ИПТ невозможна!

#### ) ГАЗПРОМБАНК ОПЛАТА УСЛУГ В СИСТЕМЕ «МОБИЛЬНЫЙ БАНК ТЕЛЕКАРД»

1. Приложение «Телекард» предназначено для дистанционного обслуживания клиентов Банка ГПБ (AO) посредством устройств мобильной связи.

## 2. После входа в приложение в главном окне выберите карту и нажмите «Платеж».

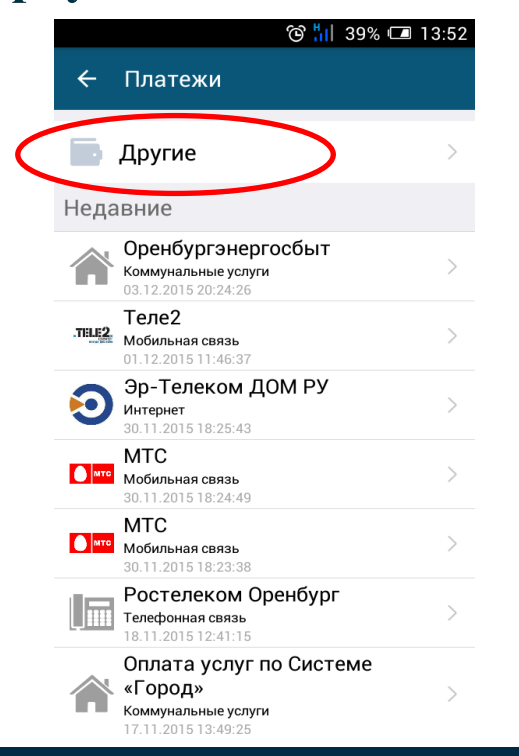

| 3.  | Выберите    | платеж | ИЗ  |
|-----|-------------|--------|-----|
| спі | иска        | неда   | BHO |
| исі | пользовавши | ИХСЯ   | или |
| на  | жмите «Друг | че».   |     |

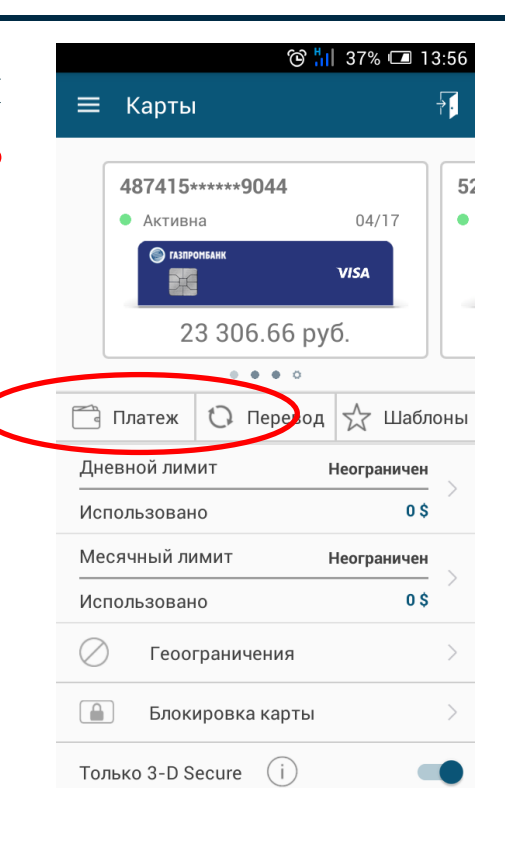

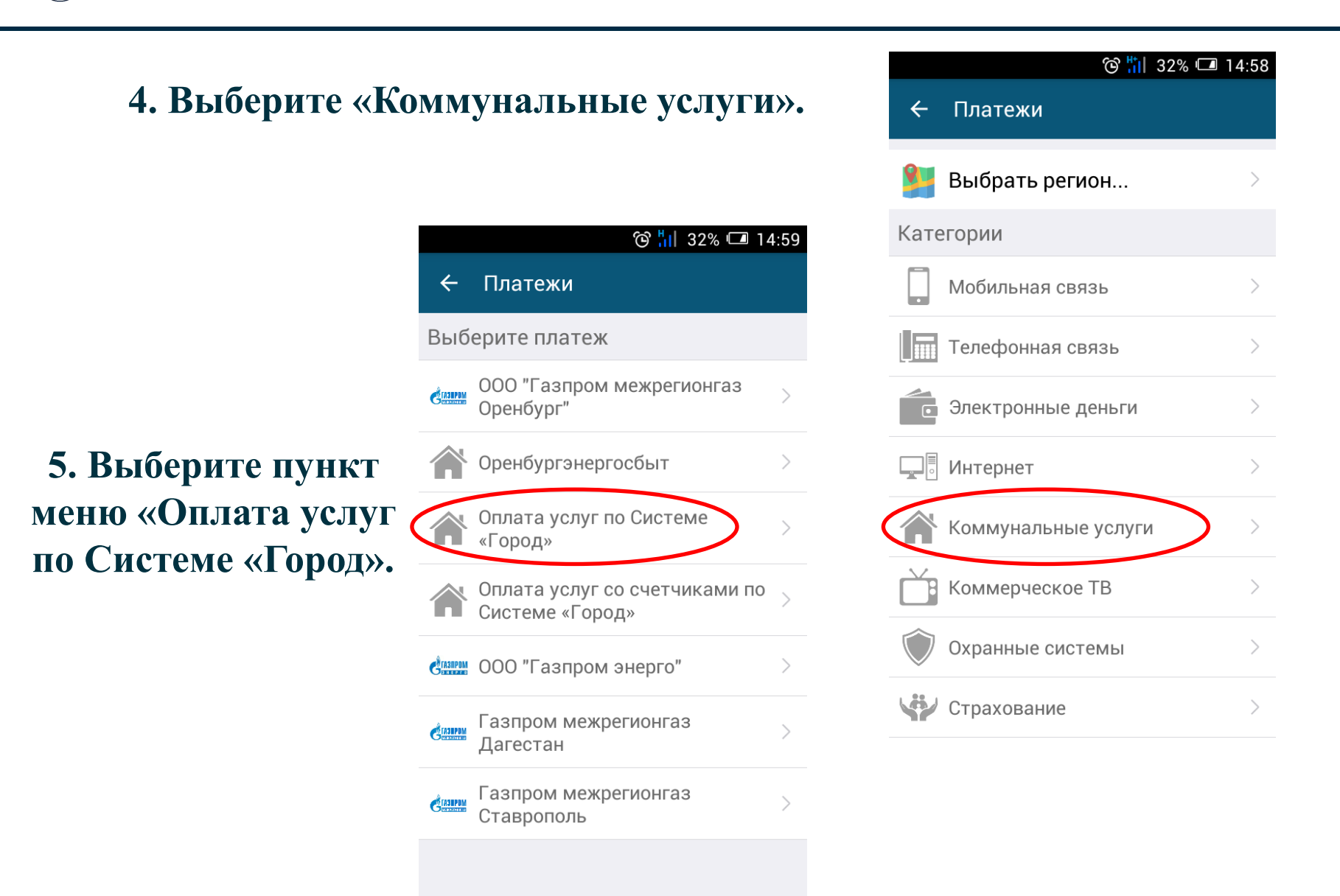

## 6. Ведите параметры платежа и нажмите «Продолжить».

7. Проверьте параметры и нажмите «Подтвердить операцию».

|                                           | ල 📶 34% 🗔 14:02                                                    |
|-------------------------------------------|--------------------------------------------------------------------|
| 🔶 Подтвер                                 | одите платеж                                                       |
|                                           |                                                                    |
| Карта списания      • VISA 23 30     4874 | <b>6.66 руб.</b><br>1 <i>5****</i> *9044                           |
| Код услуги (5 ци                          | <b>фр)</b><br>00050                                                |
| Номер лицевого                            | <b>счета (не более 20 знаков)</b><br>3104770                       |
| Сумма                                     | 1.00 руб.                                                          |
| Комиссия                                  | 0.00 руб.                                                          |
| Итог                                      | 1.00 руб.                                                          |
| Пожалуйста, проверь<br>все верно, наж     | те параметры Вашего платежа и, если<br>мите "Подтвердить операцию" |

ПОДТВЕРДИТЬ ОПЕРАЦИЮ

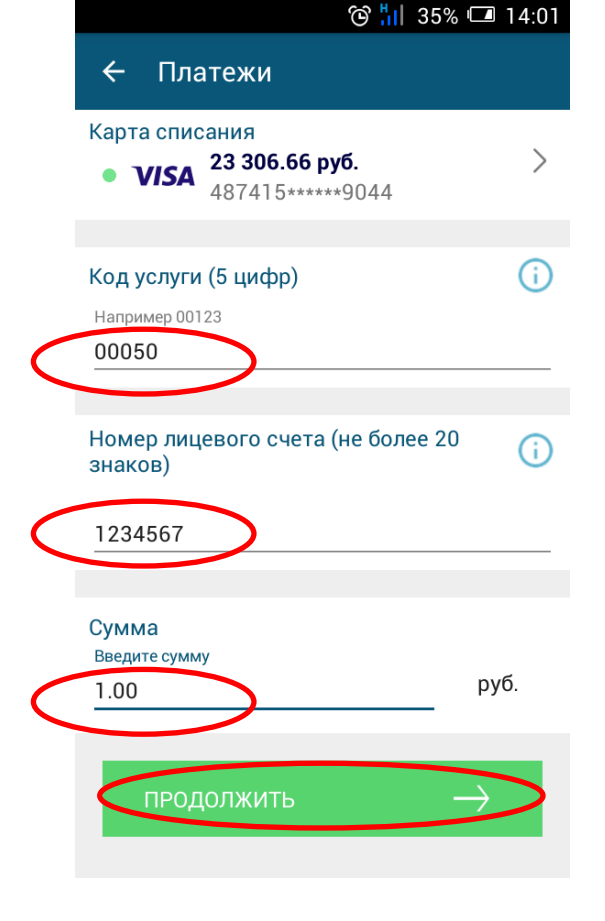

) ГАЗПРОМБАНК ОПЛАТА УСЛУГ В СИСТЕМЕ «МОБИЛЬНЫЙ БАНК ТЕЛЕКАРД»

## 8. Ознакомьтесь с результатом платежа и при необходимости сохраните данный платеж как шаблон.

#### Платежи

9. Просмотр чека операции возможен в разделе «Операции по карте»

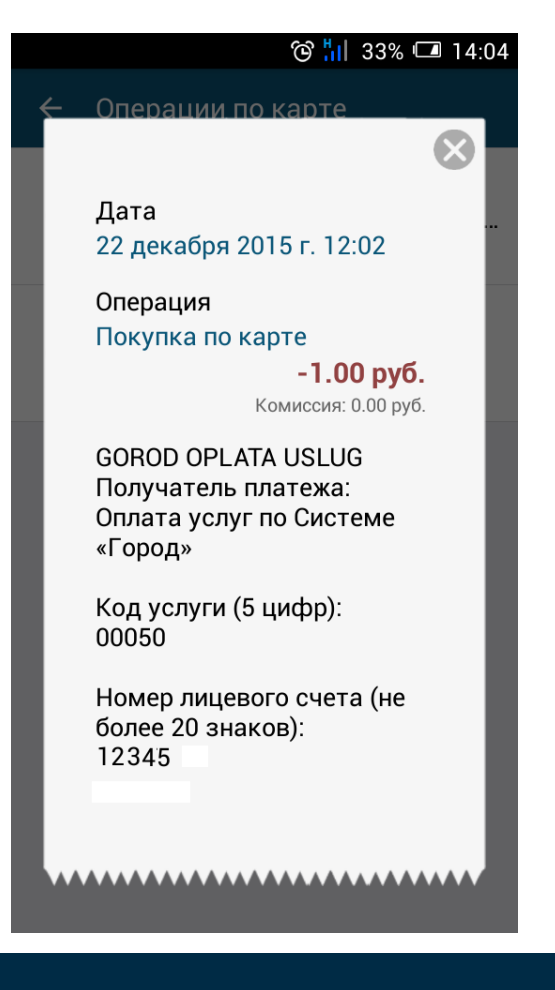

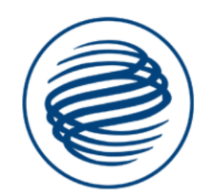

🕲 🚻 34% 💷 14:02

Платеж выполнен успешно

Номер операции: 004208250812

СОХРАНИТЬ ШАБЛОН

ГОТОВО

9. Для оплаты в пользу поставщиков услуг с возможностью передачи показаний индивидуальных приборов учета во вкладке «Платежи» → «Коммунальные услуги» выберите «Оплата услуг со счетчиками по «Системе «Город».

10.Введитепараметрыплатежа.Поля«Показаниясчетчиков» заполняются 7-юцифрамисдобавлениемлидирующих нулей.При отсутствии показаний -«000000».

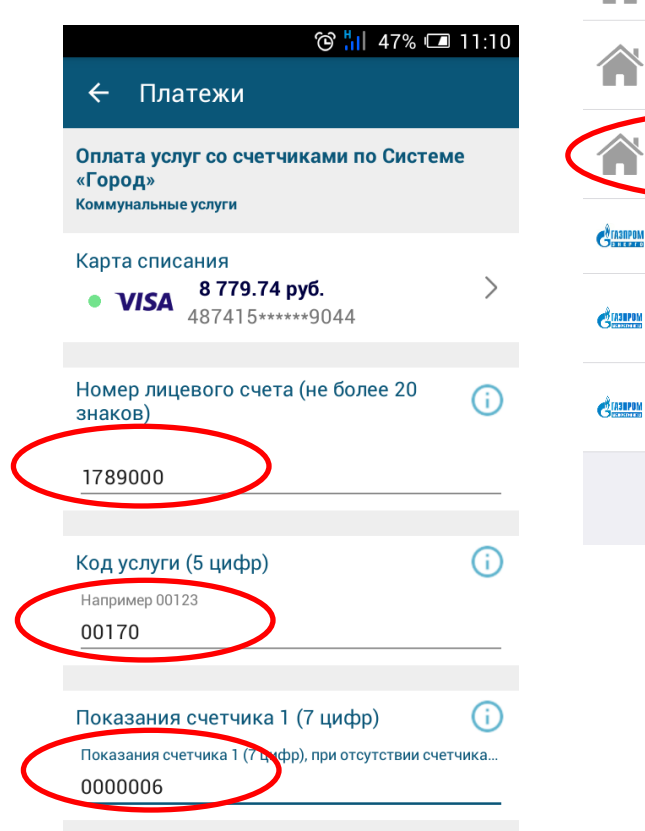

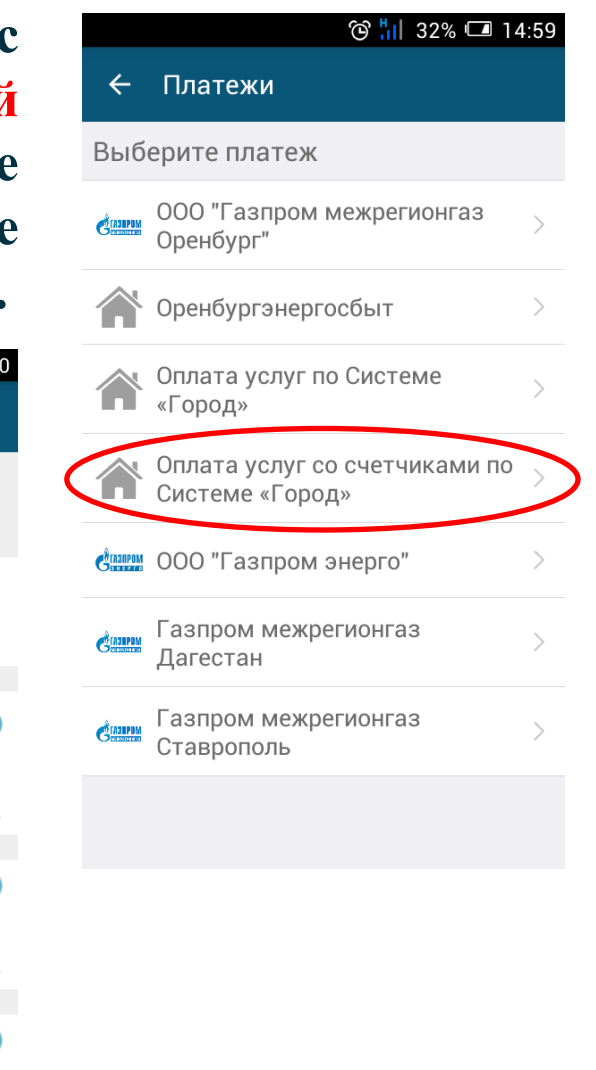

газпромбанк ОПЛАТА УСЛУГ В СИСТЕМЕ «МОБИЛЬНЫЙ БАНК ТЕЛЕКАРД»

## 11. После ввода параметров нажмите «Продолжить».

| ල <mark>배</mark> 319                   | % 💶 16:48 |
|----------------------------------------|-----------|
| <ul> <li>Подтвердите платеж</li> </ul> |           |
| Показания счетчика 1 (7 цифр)          | 0000006   |
| Показания счетчика 2 (7 цифр)          | 0000000   |
| Показания счетчика 3 (7 цифр)          | 0000000   |
| Показания счетчика 4 (7 цифр)          | 0000000   |
| Сумма                                  | 1.00 руб. |
| Комиссия                               | 0.00 руб. |
| Итог                                   | 1.00 руб. |

Пожалуйста, проверьте параметры Вашего платежа и, если все верно, нажмите "Подтвердить операцию"

| Показания счетчика                    | 2 (7 цифр)          | (i         |
|---------------------------------------|---------------------|------------|
| Показания счетчика 2 (7 ци<br>0000000 | фр), при отсутстви  | и счетчика |
| Показания счетчика                    | 3 (7 цифр)          | (i         |
| Показания счетчика 3 (7 ци<br>0000000 | ифр), при отсутстви | и счетчика |
| Показания счетчика                    | 4 (7 цифр)          | (i         |
| ОООООООО                              | ифр), при отсутстви | и счетчика |
| Сумма                                 |                     |            |
| оведите сумму<br>1                    |                     | руб.       |

12. Проверьте параметры платежа и нажмите «Подтвердить операцию». ) газпромбанк ОПЛАТА УСЛУГ В СИСТЕМЕ «МОБИЛЬНЫЙ БАНК ТЕЛЕКАРД»

# 13. Ознакомьтесь с результатом платежа и при необходимости сохраните данный платеж как шаблон.

#### 🕲 📶 31% 🗖 16:48

Платежи

14. Просмотр чека операции возможен в разделе «Операции по карте»

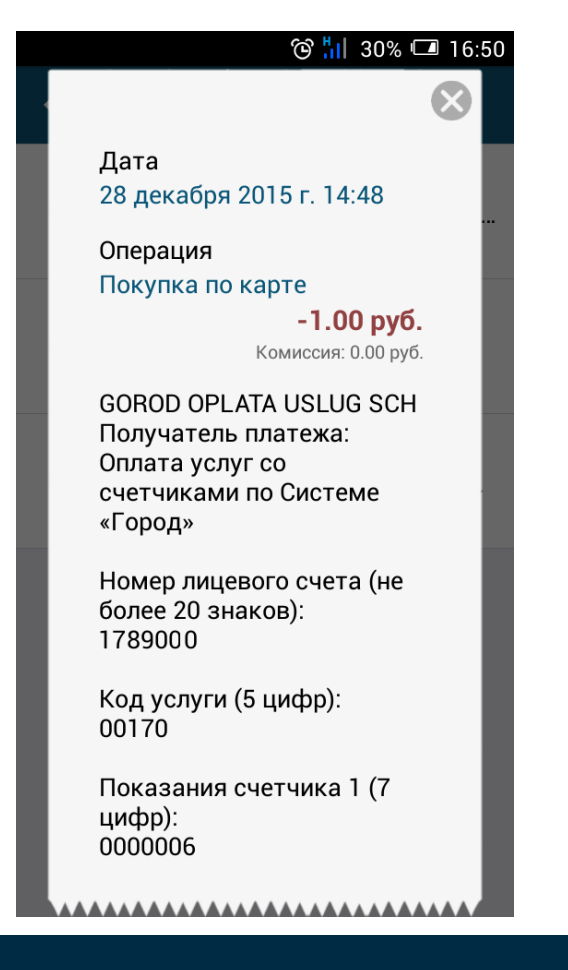

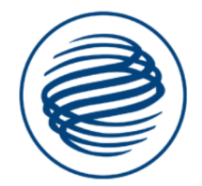

Платеж выполнен успешно

Номер операции: 004225803016

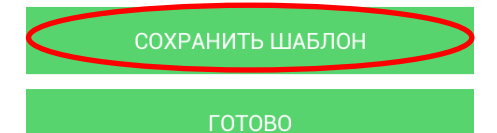

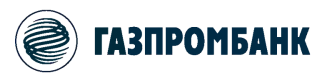

1. Система «Домашний Банк» предназначена для дистанционного обслуживания клиентов Банка ГПБ (АО) посредством сети интернет.

2. На сайте <u>www.gazprombank.ru</u> выберите ссылку «Домашний Банк».

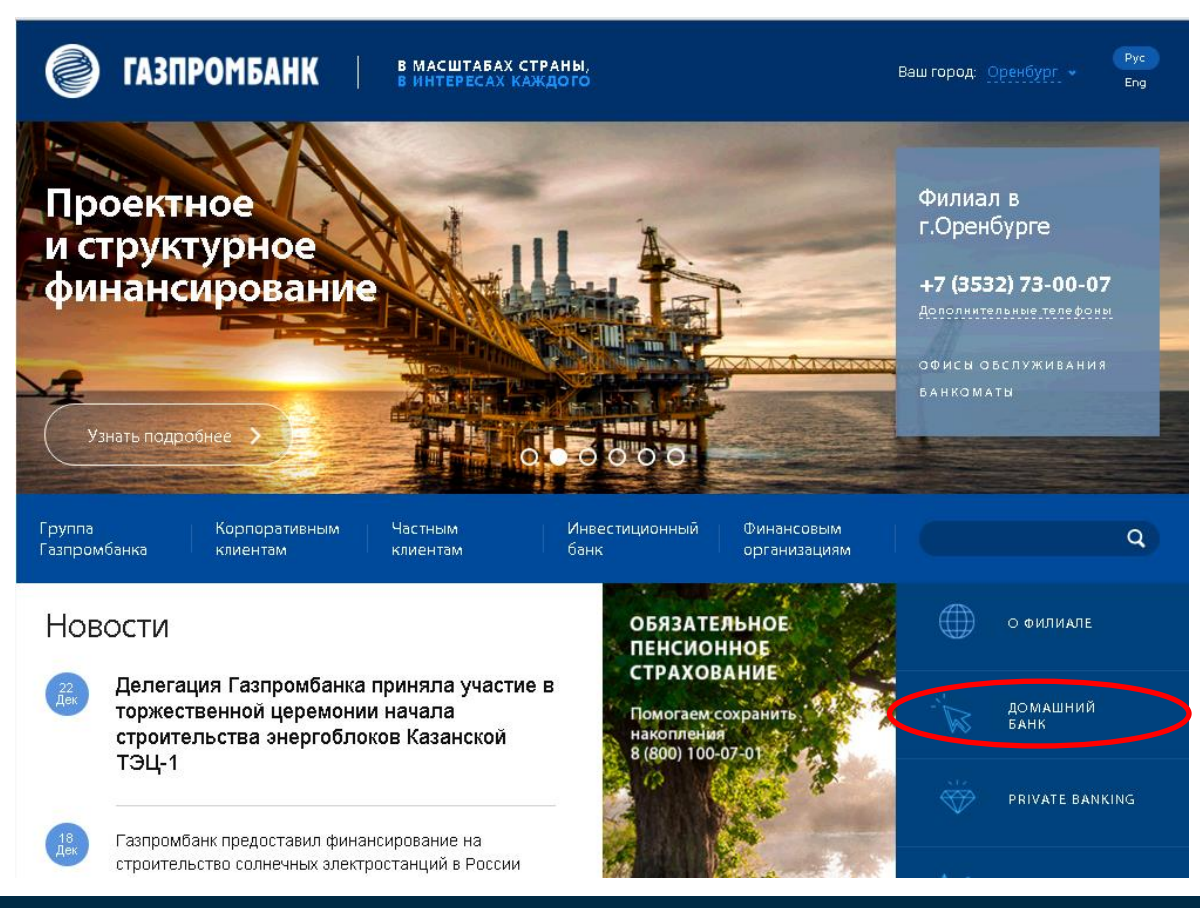

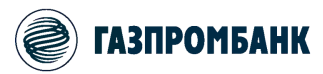

# 3. После входа в систему «Домашний Банк» во вкладке «Переводы и платежи» в разделе «Коммунальные услуги» выберите «Оплата услуг (Сист. «Город»)».

| ГАЗПРОМБАН                                                                                                    | В масштабах стран                                | ы, в интересах каждого<br> | ,                                                                                                    | TON THE W             |
|----------------------------------------------------------------------------------------------------|--------------------------------------------------|----------------------------|----------------------------------------------------------------------------------------------------|-----------------------|
| Счета и вклады до<br>востребования                                                                                                | • Срочные вклады                                 | • Кредиты                  | <ul> <li>Банковские карты</li> </ul>                                                                                                    | - Переводы и платежи  |
| Главная страница \ <u>Переводы и пл</u>                                                                                           | атежи \ <u>Переводы в счет оплаты</u>            | үслүг                      |                                                                                                    |                       |
| Новый перевод в сче                                                                                                    | ет оплаты услуг                                  |                            |                                                                                                    | Помощь                |
| Избранные услуги (0)<br>Регион: Оренбург                                                                                          |                                                  | Посмотреть ране            | е созданные шаблоны<br>Наименование услуги:                                                                                                    | Редактирование списка |
| Мобильная связь (5)                                                                                                    |                                                  |                            | Коммунальные услуги (6)                                                                                                    |                       |
| ОАО "Вымпел-Коммуникации<br>ОАО "Мобильные ТелеСистен<br>ОАО "МЕГАФОН"<br>ЗАО "НСС" (Оренбургский фи<br>ООО "Газпром телеком" моб | " (БИЛАЙН)<br>мы" (МТС)<br>лиал)<br>ильная связь | ¢                          | ОАО "ЭнергосбыТ Плюс"<br>ООО "Газпром межреннонгаз Оренбуј<br>Оплата услуг (сист. "Город")<br>Оплата узлуг ее счетчиками (сист. Гор<br>ОАО "МРСК Волги" - "Оренбургэнерго" | рг"<br>од)            |
|                                                                                                    | Ē                                                | се услуги                  |                                                                                                    | Все услуги            |
| Телефония / Телевиде                                                                                                    | ние / Интернет (8)                               |                            |                                                                                                    |                       |

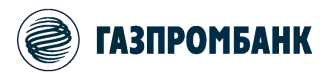

#### 4. Введите параметры платежа и нажмите «Продолжить». Код услуги вводится без лидирующих нулей!

| ГАЗПРОМБА                                | НК В масштабах ст                | раны, в интересах каждого<br>           |                                         | the case               |
|------------------------------------------|----------------------------------|-----------------------------------------|-----------------------------------------|------------------------|
| Счета и вклады до<br>востребования       | • Срочные вклады                 | • Кредиты                               | → Банковские карты                      | - Переводы и платежи 🚽 |
| Главная страница \ Переводы и            | 1 платежи \ Переводы в счет опл  | аты үслүг                               |                                         |                        |
| Новый перевод в с                        | чет оплаты услуг                 |                                         |                                         | Помощь                 |
|                                          | Сохранить как шаблон             | Посмотреть ранее созданные и            | аблоны Добавить в "Избранны             | ие услуги"             |
| Внимание!<br>Поля, отмеченные звездочкої | й (*), обязательны для заполнени | я.                                      |                                         |                        |
| Оплата услуг (сист. "Г                   | Город")                          | $\sim$                                  |                                         |                        |
| * Оплатить с карты                       |                                  | 4874 15** **** 9044 [Visa Classic], 11  | 1 316.74 RUR                            | ۲                      |
| * Сумма (RUR):                           |                                  | 1.00                                    |                                         |                        |
| * Код услуги (не более 5 ци              | 1φp)                             | 50                                      |                                         |                        |
| * Номер лицевого счета (н                | е более 20 знаков)               | 123456                                  |                                         |                        |
| Для создания периодического              | о или отложенного перевода необ  | ходимо раскрыть раздел "Периодический и | или отложенный перевод" и выбрать перио | дичность оплаты.       |
| Периодический или                        | отложенный перевод               |                                         |                                         |                        |
| В начало раздел                          | 12                               |                                         |                                         | Продолжить →           |

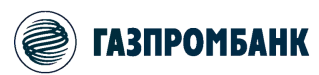

5. Для оплаты в пользу поставщиков услуг с возможностью передачи показаний индивидуальных приборов учета во вкладке «Платежи» — «Коммунальные услуги» выберите «Оплата услуг со счетчиками (Сист.

| Город)». | ГАЗПРОМБАН                                                                                                    | I <b>K</b> В масштабах стр                            | аны, в интересах каждого     | ,                                                                                                    | The car               |
|----------|----------------------------------------------------------------------------------------------------|-------------------------------------------------------|------------------------------|----------------------------------------------------------------------------------------------------|-----------------------|
|          | <ul> <li>Счета и вклады до<br/>востребования</li> </ul>                                                                      | • Срочные вклады                                      | • Кредиты                    | • Банковские карты                                                                                                    | - Переводы и платежи  |
|          | Главная страница \ Переводы и І                                                                                              | платежи \ Переводы в счет оплат                       | ы үслүг                      |                                                                                                    |                       |
|          | Новый перевод в сч                                                                                                    | ет оплаты услуг                                       |                              |                                                                                                    | Помощь                |
|          |                                                                                                    |                                                       | Посмотреть ране              | е созданные шаблоны                                                                                                    |                       |
|          | Избранные услуги (0)                                                                                                    |                                                       |                              |                                                                                                    |                       |
|          |                                                                                                    |                                                       |                              |                                                                                                    | Редактирование списка |
|          | Регион: Оренбург                                                                                                    |                                                       | <ul> <li>Выбрать </li> </ul> | Наименование услуги:                                                                                                    | Найти 🛷               |
|          | Мобильная связь (5)                                                                                                    |                                                       |                              | Коммунальные услуги (6)                                                                                                    |                       |
|          | ОАО "Вымпел-Коммуникаци<br>ОАО "Мобильные ТелеСист<br>ОАО "МЕГАФОН"<br>ЗАО "НСС" (Оренбургский ф<br>ООО "Газпром телеком" мо | ии" (БИЛАЙН)<br>емы" (МТС)<br>илиал)<br>бильная связь | <                            | ОАО "ЭнергосбыТ Плюс"<br>ООО "Газпром межрегионгаз Оренбург"<br>Осеана услуг (сист. 1 ород )<br>Оплата услуг со счетчиками (сист. Город<br>ОАО "МР <del>СК Вольг" - "Оренбургзн</del> ерго" |                       |
|          | <b>T</b>                                                                                                    |                                                       | Все услуги                   |                                                                                                    | Все услуги            |
|          | телефония / телевид                                                                                                    | ение / интернет (8)                                   |                              |                                                                                                    |                       |

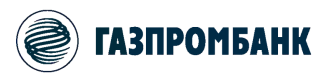

6. Введите параметры платежа. Код услуги вводится без лидирующих нулей! Показания счетчиков заполняются 7-ю цифрами с добавлением лидирующих нулей. При отсутствии показаний -«0000000».

| та и вклады до                                                   | клады      | • Кредиты                         | • Ба              | нковские карты        | - Перево            | ды и платежи |
|------------------------------------------------------------------|------------|-----------------------------------|-------------------|-----------------------|---------------------|--------------|
| Сохранить как                                                    | шаблон     | Посмотреть ранее создан           | ные шаблоны       | Добавить в "Избр      | анные услуги"       |              |
| имание!<br>ля, отмеченные звездочкой (*), обязательны для        | заполнени  | а.                                |                   |                       |                     |              |
| плата услуг со счетчиками (сист. Го                              | оод)       |                                   |                   |                       |                     |              |
| Оплатить с карты                                                 | 1          | 4874 15***** 9044 [Visa Classi    | c], 111 316.74 RU | R                     |                     | •            |
| Сумма (RUR):                                                     |            | 1.00                              |                   |                       |                     |              |
| Код услуги (не более 5 цифр)                                     |            | 170                               |                   |                       |                     |              |
| Номер лицевого счета (не более 20 знаков)                        |            | 123456                            |                   |                       |                     |              |
| Показания счетчика 1(7 цифр), при отсутстви<br>етчика - 0000000) | и          | 000009                            |                   |                       |                     |              |
| Показания счетчика 2(7 цифр), при отсутстви<br>етчика - 0000000) | и          | 0000000                           |                   |                       |                     |              |
| Показания счетчика 3(7 цифр), при отсутстви<br>етчика - 0000000) | и          | 0000000                           |                   |                       |                     |              |
| Показания счетчика 4(7 цифр), при отсутстви<br>етчика - 0000000) | и          | 0000000                           |                   |                       |                     |              |
|                                                                  |            |                                   |                   |                       |                     |              |
| ия создания периодического или отложенного пер                   | евода необ | ходимо раскрыть раздел "Периодиче | ский или отложенн | ый перевод" и выбрать | периодичность оплат | ы.           |

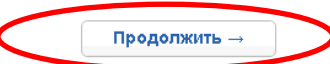

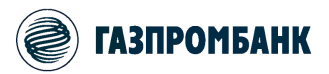

7. После проведения процедуры аутентификации и проверки параметров нажмите кнопку «Направить в Банк».

8. При необходимости можно сделать платеж периодическим, сохранить его как шаблон и распечатать информацию о принятии распоряжения на обработку.

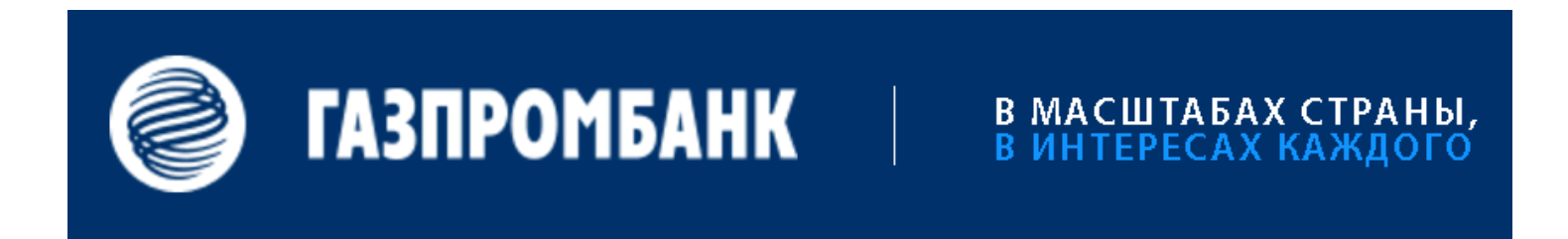